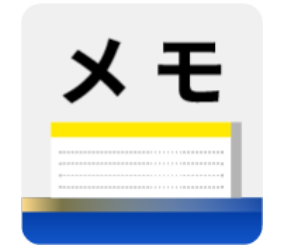

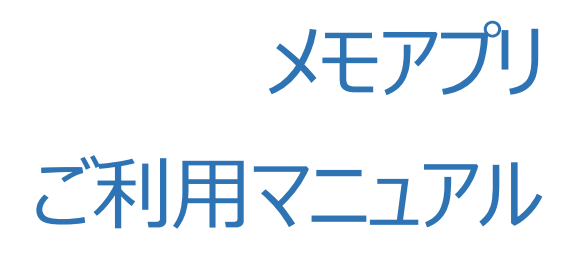

バージョン 1.0 2022/3/24 株式会社ソリマチ技研

# 目次

| 本マニュアルについて | 1  |
|------------|----|
| 機能一覧       | 1  |
| ★干一覧表示機能   | 2  |
| メモ新規作成機能   | 4  |
| メモ編集機能     | 5  |
| メモ削除機能     | 6  |
| フォルダ機能     | 9  |
| お問い合わせ     | 17 |
|            |    |

## 本マニュアルについて

本マニュアルは、stera アプリ「メモアプリ」をご利用いただく、加盟店様向けのドキュメントです。

## 機能一覧

本アプリが提供する機能は、下記5つです。

- 1. メモー覧表示機能
- 2. メモ新規作成機能
- 3. Xモ編集機能
- 4. メモ削除機能
- 5. フォルダ機能

#### メモー覧表示機能

作成したメモ・フォルダを一覧で表示します。 リストのチェックボックスにチェックがないかあるかで画面下部のボタンが変わります。 メモ一覧画面の表示順序:フォルダ名(昇順)>メモ(更新日時の新しい順) ※フォルダ名(昇順)…文字コードの小さい方から大きい方に並び替えられます

#### 【チェック無】

下記の2つのボタンが使用可能です

- ・フォルダ新規作成(中身空のフォルダ)
- ・メモ新規作成

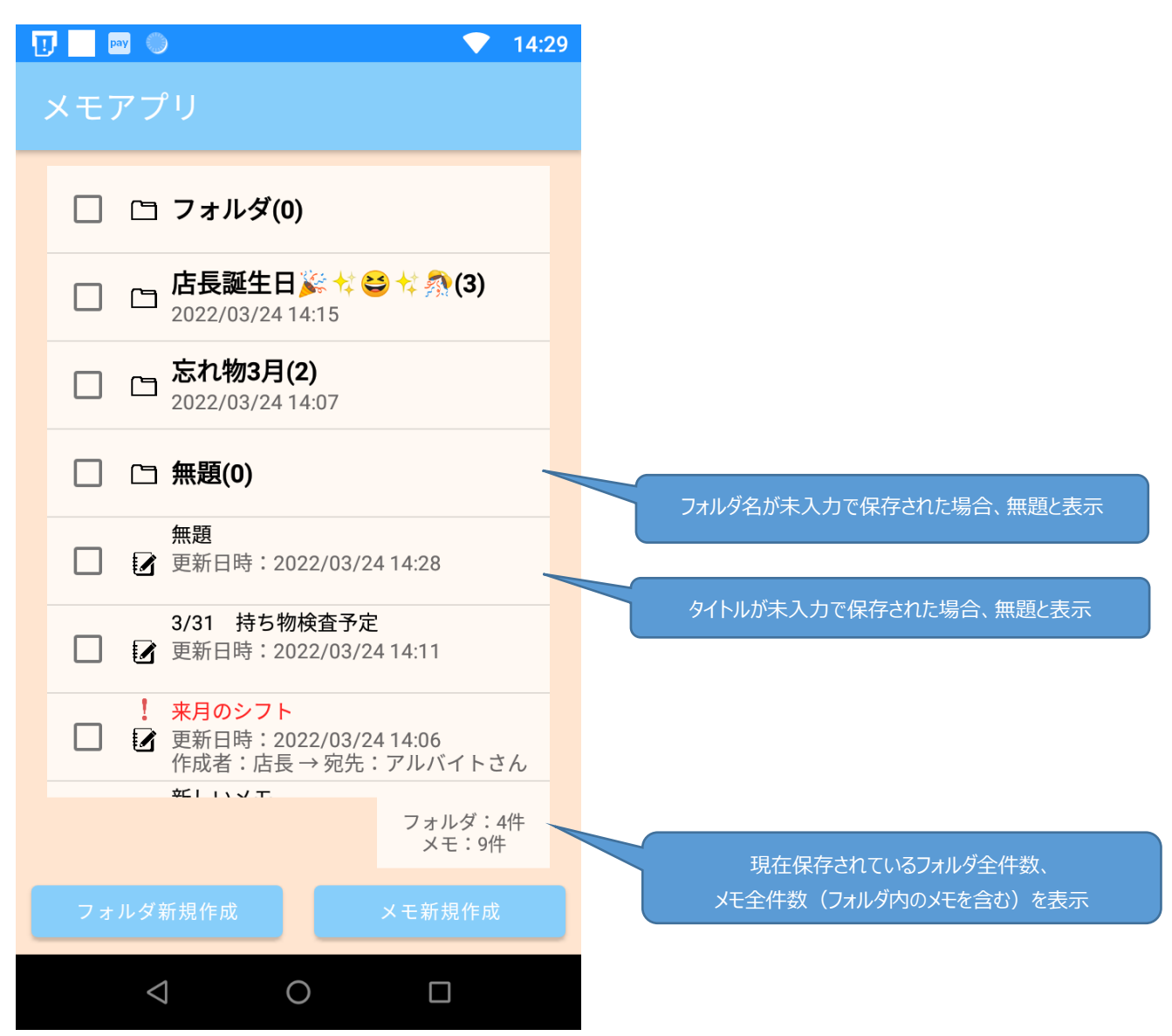

【チェック有】

下記の3つのボタンが使用可能です

・フォルダ新規作成(メモ追加したフォルダ)

・フォルダ移動

·削除

※チェック有の状態で戻るボタン(◇)押下でチェック状態を初期化して、チェック無の画面に戻ります

| IJ | pay 🍈                                                |                                         |                                     |               | 14:13 |
|----|------------------------------------------------------|-----------------------------------------|-------------------------------------|---------------|-------|
| ×  | モアプリ                                                 |                                         |                                     |               |       |
|    | 1 1 7:                                               | ォルダ(0)                                  |                                     |               |       |
|    |                                                      | <b>€誕生日≱</b><br>2/03/24 14              | 荼 🕂 😂 桛 <u>종</u><br>::10            | (2)           |       |
|    |                                                      | <b>1物3月(2</b><br>2/03/24 14             | <b>)</b><br>::07                    |               |       |
|    | 3/3<br>□ 2 更新                                        | 1 持ち物柄<br>行日時:202                       | 食 <mark>査予定</mark><br>2/03/24 14:11 |               |       |
|    | 無題<br>🔽 📝 更新                                         | 1<br>行日時:202                            | 2/03/24 14:11                       |               |       |
|    | <ul> <li>! 来月</li> <li>一 2 更新</li> <li>作成</li> </ul> | <mark>のシフト</mark><br>行日時:202<br>え者:店長 - | 2/03/24 14:06<br>→ 宛先:アルバ           | イトさん          | h     |
|    | 新L                                                   | <b>、いメモ</b><br>行日時:202                  | 2/03/24 14:03                       |               |       |
|    | フォルダ移動                                               | 边                                       | フォリンス                               | レダ:3(<br>Ξ:8件 | 件     |
|    | フォルダ新規1                                              | 乍成                                      | 削限                                  |               |       |
|    | $\triangleleft$                                      | С                                       |                                     |               |       |

### メモ新規作成機能

メモを新規作成することができます。

※タイトルを""(未入力)で保存した場合、タイトル:無題で保存されます。

【メモ新規作成方法】

- 1. メモー覧画面から「新規作成」ボタンを押下します
- 2. 項目を任意で入力します
- 3. 「追加」ボタンを押下します
- 4. 「保存」のポップアップが表示されます。内容を確認して「保存」をタップします
- 5. 追加完了後、メモー覧画面に遷移します

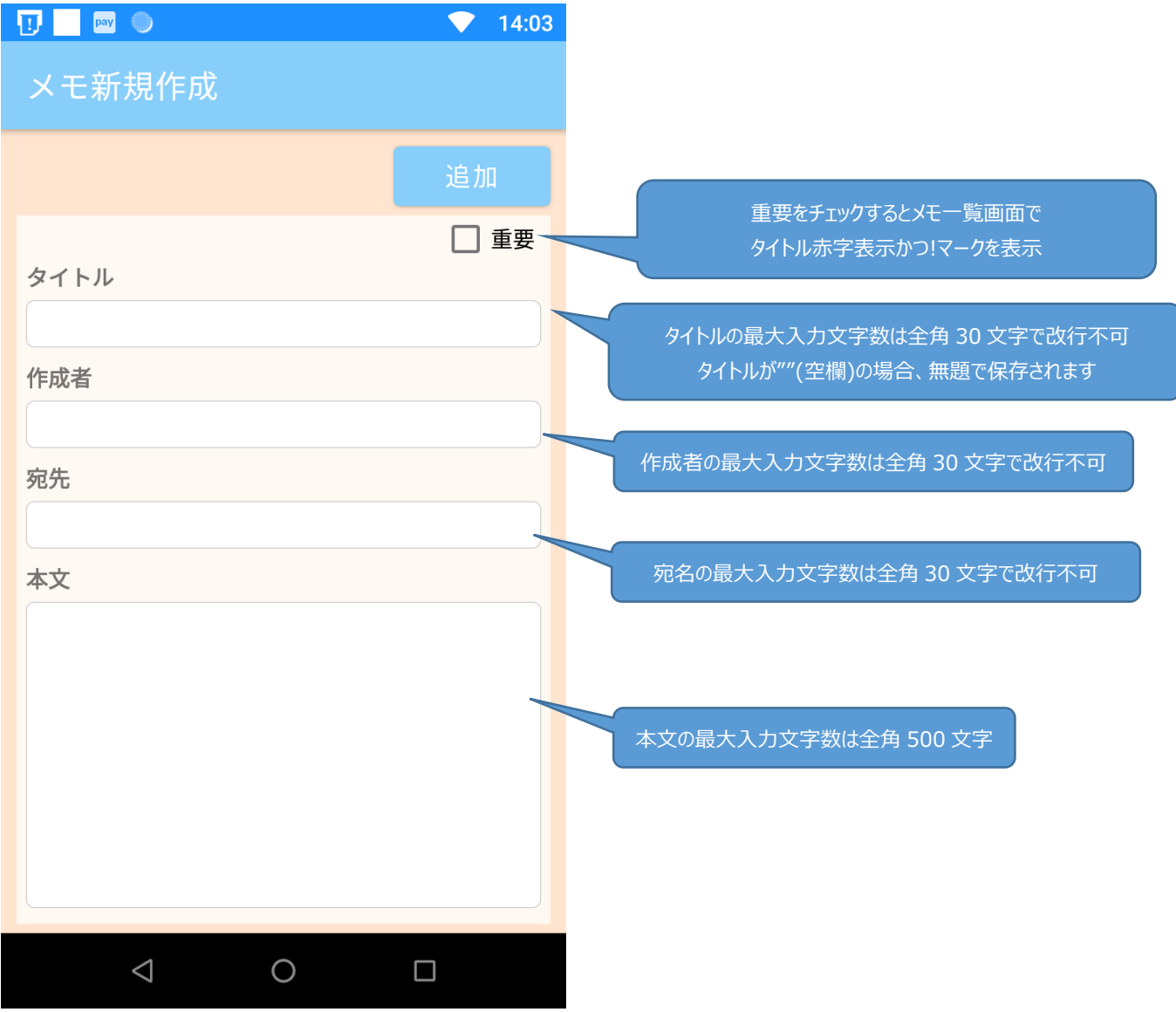

### メモ編集機能

保存したメモの詳細を確認・編集することができます。 メモの詳細を確認するには、「メモー覧画面」で内容を確認したいメモをタップします。 確認したいメモがフォルダ内にある場合は、「メモー覧画面」でフォルダをタップし、フォルダ内のメモをタップします。

#### 【メモ編集方法】

- 1. メモー覧画面から編集したいメモをタップします
- 2. メモの内容を編集します
- 3. 「更新」ボタンを押下します
- 4. 「更新」のポップアップが表示されます。内容を確認して「保存」をタップします
- 5. 更新が完了すると「更新成功」のポップアップが表示されて、メモ編集は完了です

※フォルダ内のメモも同様の方法で編集できます

| 🕕 🔤 🔍     | ▼ 14:04 | 🔃 🗾 pay 🌑             | 💎 14:12 |
|-----------|---------|-----------------------|---------|
| メモ編集      |         | メモ編集                  |         |
| 削除        | 更新      | 削除                    |         |
| タイトル      | □ 重要    | タイトル                  | □ 重要    |
| 無題        |         | 無題                    |         |
| 作成者       |         | 们                     |         |
| 池田        |         |                       |         |
| 宛先        |         | メモを更新します。<br>よろしいですか? |         |
|           |         |                       |         |
| 本文        |         | <b>之</b> 戻            | る保存     |
| メモを編集します。 |         | メモを編集します。             |         |
|           |         |                       |         |

#### メモ削除機能

保存したメモを削除します。

メモを削除する方法は3パターンあります。

パターン①:メモー覧画面で削除する方法

- 1. 削除したいメモ・フォルダのチェックボックスをタップしてチェックマークを付けます
- 2. 「削除」ボタンを押下します
- 3. 「削除」のポップアップが表示されます。内容を確認して「削除」をタップします
- 4. 削除完了後、メモー覧画面が更新されます

※フォルダ削除時にはフォルダ内のメモも全て削除されます

| ፲ 🔜 🔍 🔍 14:13                                                                         | ● ■ ■ 17:32                               |
|---------------------------------------------------------------------------------------|-------------------------------------------|
| メモアプリ                                                                                 | メモアプリ                                     |
| □ □ フォルダ(0)                                                                           | ☑ □ フォルダ (0)                              |
| □ □ <b>店長誕生日 ※ ☆ ⇔ ☆ 烈(2)</b><br>2022/03/24 14:10                                     | □ □ 忘れ物(1)<br>更新日時:2022/03/1517:25        |
| □ □ 忘れ物3月(2)<br>2022/03/24 14:07                                                      | 削除                                        |
| 3/31 持ち物検査予定<br>□  2022/03/24 14:11                                                   | 1件のフォルダ<br>1件のメモを削除します。<br>フォルダウのメモは全て削除さ |
| <b>無題</b><br>✓ ☑ 更新日時:2022/03/24 14:11                                                | れますが、よろしいですか?                             |
| <ul> <li>! 来月のシフト</li> <li>□ 更新日時:2022/03/24 14:06<br/>作成者:店長 → 宛先:アルバイトさん</li> </ul> | 戻る削除                                      |
| 新しいメモ<br>一 ジ 更新日時:2022/03/24 14:03                                                    |                                           |
| フォルダ:3件<br>スモ:8件                                                                      | フォルダ移動 フォルダ:2件<br>メモ:5件                   |
| フォルダ新規作成 削除                                                                           | フォルダ新規作成 削除                               |
|                                                                                       |                                           |

パターン②:メモ編集画面で削除する方法

- 1. メモー覧画面から削除したいメモをタップします
- 2. 「削除」ボタンを押下します
- 3. 「削除」のポップアップが表示されるので、「削除」をタップします
- 4. 削除完了後、メモー覧画面に遷移します

※フォルダ内のメモも同様の方法で削除できます。フォルダ内のメモ削除後は、フォルダ画面に遷移します。

| pay 🕒     | ▼ 14:04 | 💭 🔽 🧊                                  | ▼ 14:12 |
|-----------|---------|----------------------------------------|---------|
| メモ編集      |         | メモ編集                                   |         |
| 削除        | 更新      | 削除                                     |         |
| タイトル      | □ 重要    | タイトル                                   | □ 重要    |
| 無題        |         | 無題                                     |         |
| 作成者       |         | 11111111111111111111111111111111111111 |         |
| 宛先        |         | メモを削除します。<br>メモを削除します。<br>よろしいですか?     |         |
| 本文        |         | J.                                     | 戻る 削除   |
| メモを編集します。 |         | メモを編集します。                              |         |
|           |         | ⊲ O                                    |         |

パターン③:フォルダ画面で削除する方法

- 1. フォルダ画面で、削除したいメモのチェックボックスをタップしてチェックを付けます
- 2. 「削除」ボタンを押下します
- 3. 「削除」のポップアップが表示されます。内容を確認して「削除」をタップします
- 4. 削除完了後、フォルダ画面が更新されます

| 顶 📃 🔤 🌑 💎 14:43                               | 🔃 🔜 🔍 🔍 14:43                    |
|-----------------------------------------------|----------------------------------|
| フォルダ                                          | フォルダ                             |
| フォルダ名                                         | フォルダ名                            |
| 忘れ物3月                                         | 忘れ物3月                            |
| 財布<br>■ 到前日時:2022/03/24 14:07<br>作成者:佐藤<br>手袋 | 削除<br>1件のメモを削除します。<br>よろしいですか?   |
| ✓ 更新日時:2022/03/2414:07<br>作成者:角大              | 戻る削除                             |
|                                               |                                  |
| フォルダ 再新 削除                                    | フォルダ <sub>再新</sub> <sub>削除</sub> |
|                                               | 解除                               |
|                                               |                                  |

## フォルダ機能

作成したメモをフォルダに分けて保存することができます。

「メモー覧画面」で作成したフォルダをタップすると、フォルダの中身を確認・編集することができます。

※フォルダ名を""(未入力)で保存した場合、フォルダ名:無題で保存されます。

※同一フォルダ名のフォルダを作成することはできません。既に存在するフォルダ名でフォルダ新規作成もしくはフォルダ 名更新を行った際には以下のようなポップアップが表示されます。

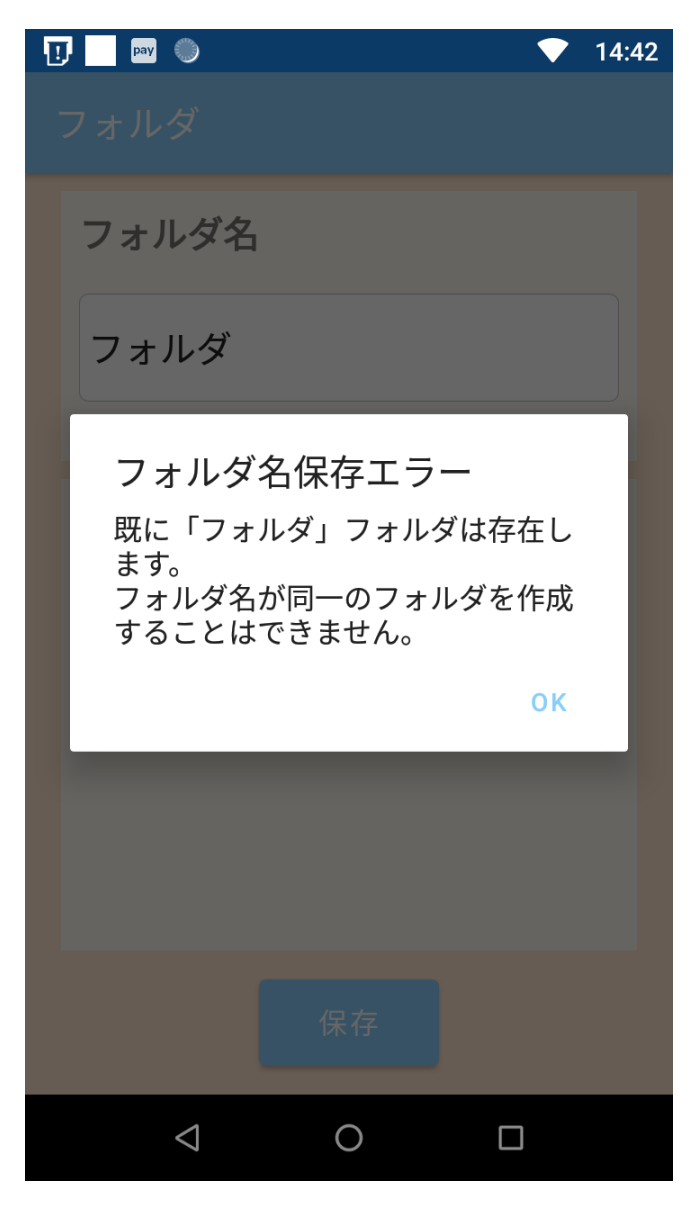

【フォルダ新規作成方法\_中身空のフォルダ(メモを含まない)】

1. メモー覧画面で「フォルダ新規作成」ボタンを押下します

(チェックボックスにチェックされているメモ・フォルダが1つも存在しない状態)

- 2. フォルダ名を入力します。
- 3. 「保存」ボタンを押下します
- 4. 保存完了後、メモー覧画面に遷移します

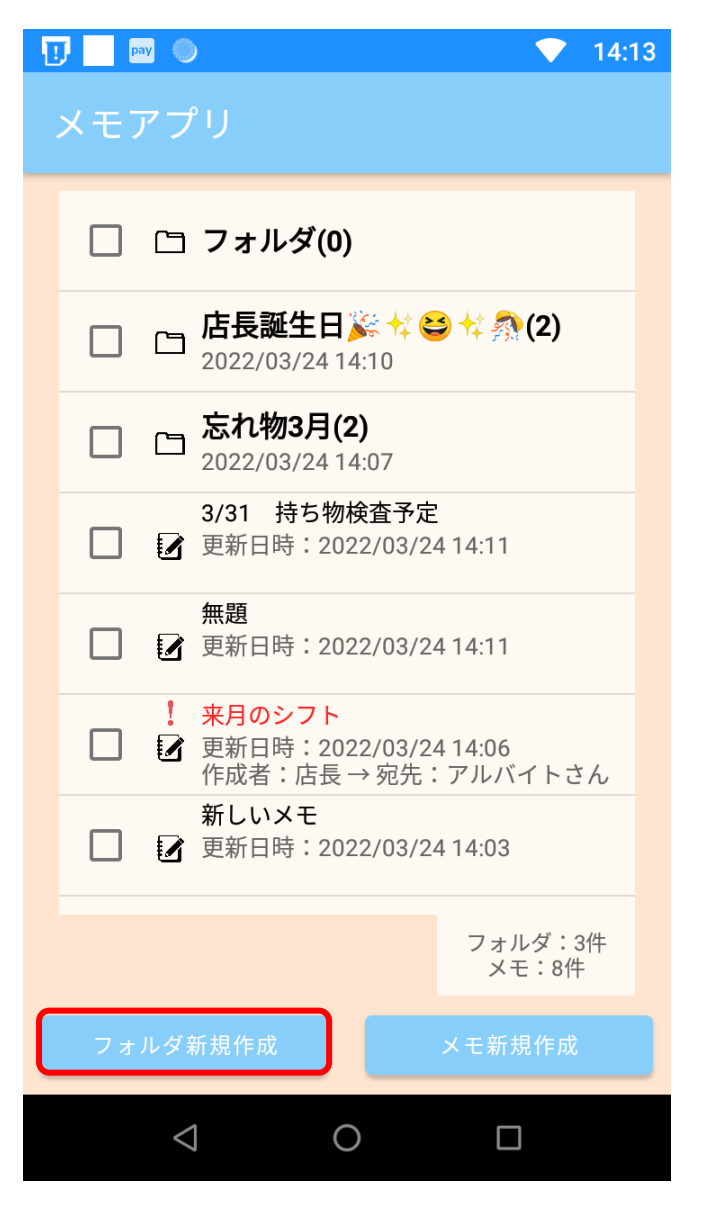

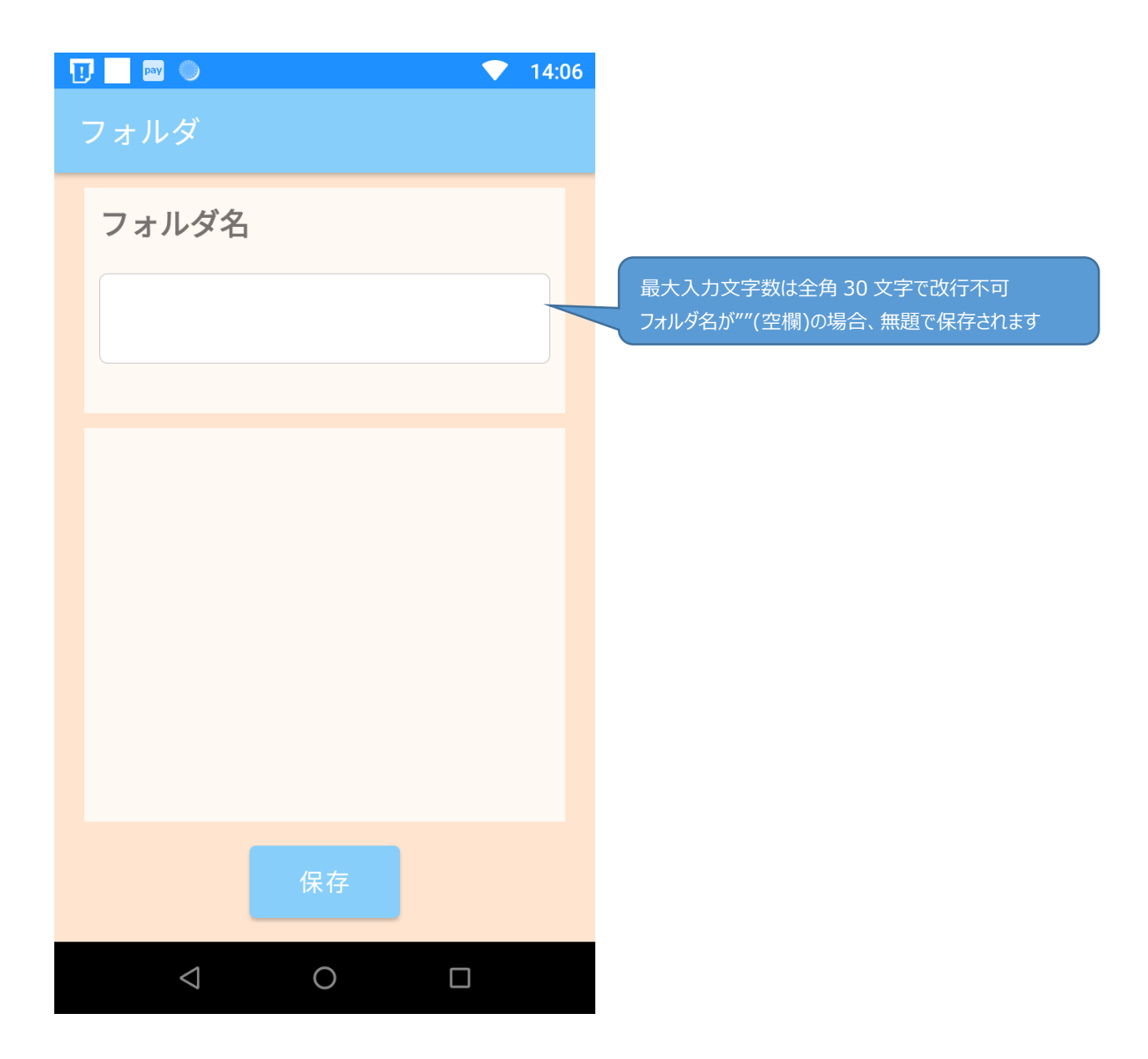

【フォルダ新規作成方法\_メモを追加したフォルダ】

- 1. メモー覧画面で、作成するフォルダに入れるメモをチェックします
- 2. 「フォルダ新規作成」ボタンを押下します
- 3. フォルダ名を入力します
- 4. 「保存」ボタンを押下します
- 5. 保存完了後、メモー覧画面に遷移します

| 14:47                                                                    | 14:08                                                                  |
|--------------------------------------------------------------------------|------------------------------------------------------------------------|
| メモアプリ                                                                    | フォルダ                                                                   |
| □ □ フォルダ(0)                                                              | フォルダ名                                                                  |
| □ □ <b>店長誕生日 ※ ☆ ⇔ ☆ 烈(3)</b><br>2022/03/24 14:15                        |                                                                        |
| □ □ 無題(0)                                                                |                                                                        |
| <b>無題</b><br>□ ☑ 更新日時:2022/03/2414:28                                    | <ul> <li>財布</li> <li>更新日時: 2022/03/24 14:07</li> <li>作成者:佐藤</li> </ul> |
| 3/31 持ち物検査予定<br>更新日時:2022/03/24 14:11                                    | <ul> <li>手袋</li> <li>更新日時:2022/03/24 14:07<br/>作成者:角大</li> </ul>       |
| <ul> <li>財布</li> <li>▼ 更新日時: 2022/03/24 14:07</li> <li>作成者:佐藤</li> </ul> |                                                                        |
| <ul> <li>手袋</li> <li>✓ 更新日時: 2022/03/24 14:07<br/>作成者:角大</li> </ul>      |                                                                        |
| フォルダ移動         フォルダ:3件                                                   |                                                                        |
| フォルダ新規作成 削除                                                              | 保存                                                                     |
|                                                                          |                                                                        |

【既存フォルダにメモを追加する方法】

- 1. メモー覧画面で、フォルダに追加したいメモのチェックボックスにチェックを付けます
- 2. 「フォルダ移動」ボタンを押下します
- 3. フォルダー覧が表示されたポップアップが表示されます
- 4. 追加したいフォルダを選択し、「はい」をタップします
- 5. 追加完了後、メモー覧画面が更新されます。

| ! | ] 🗌 🛛 | ay 🕚   | )                              |                                   |                       | $\mathbf{\nabla}$ | 14:13   |
|---|-------|--------|--------------------------------|-----------------------------------|-----------------------|-------------------|---------|
|   | ×=:   | アフ     |                                |                                   |                       |                   |         |
|   |       | C      | フォルタ                           | <sup>į</sup> (0)                  |                       |                   |         |
|   |       | ß      | <b>店長誕生</b><br>2022/03/2       | 王日 🎉<br>24 14:1                   | ; <b>†</b> ‡ 😂 ∙<br>0 | t‡ 🔊 (2)          |         |
|   |       | 6      | <mark>忘れ物3</mark><br>2022/03/2 | <b>月(2)</b><br>24 14:0            | )7                    |                   |         |
|   |       | 2      | 3/31 持续<br>更新日時:               | ち物検3<br>:2022,                    | 査予定<br>/03/24 1       | 4:11              |         |
|   |       | 2      | <b>無題</b><br>更新日時:             | 2022,                             | /03/24 1              | 4:11              |         |
|   |       | !<br>1 | 来月のシス<br>更新日時<br>作成者:「6        | <mark>7ト</mark><br>:2022,<br>店長 → | /03/24 1<br>宛先:フ      | 4:06<br>7ルバイトさ    | 5 h     |
|   |       | 2      | 新しいメ न<br>更新日時:                | E<br>: 2022,                      | /03/24 1              | 4:03              |         |
| C | 7     | ォル:    | ダ移動                            | ]                                 |                       | フォルダ:3<br>メモ:8件   | 3件<br>= |
|   |       | ルダ     | 新規作成                           |                                   |                       | 削除                |         |
|   |       | <      | 1                              | 0                                 |                       |                   |         |

| <u>ग</u> 🔤 🌑 💎 14:15                       | 14:16                                                 |
|--------------------------------------------|-------------------------------------------------------|
| メモアプリ                                      | メモアプリ                                                 |
| □ □ フォルダ(0)                                | □ □ フォルダ(0)                                           |
| □ □ 店長誕生日 ※ ☆ ⇔ ☆ 奈(2)<br>2022/03/24 14:10 | □ □ 店長誕生日 ※ ☆ ⇔ ☆ 烈(2)<br>2022/03/24 14:10            |
| フォルダを選択してください                              |                                                       |
| フォルダ                                       | フォルダ移動<br>店長誕生日 <u>業 ☆ ⇔ ☆ 烈</u> フォルダに                |
| 店長誕生日蘇☆⇔☆熱                                 | 追加します。<br>よろしいですか?                                    |
| 忘れ物3月                                      | いいえ はい                                                |
| 作成者:店長 → 宛先:アルバイトさん<br>新しいメモ               | 作成者:店長 → 宛先:アルバイトさん<br>新しいメモ<br>更新日時:2022/03/24 14:03 |
| フォルダ移動 フォルダ:3件 メモ:8件                       | フォルダ移動<br>フォルダ移動<br>メモ:8件                             |
| フォルダ新規作成 削除                                | フォルダ新規作成 削除                                           |
|                                            |                                                       |

【フォルダからメモを取り出す方法】

- 1. フォルダ画面で、取り出したいメモのチェックボックスをタップしてチェックを付けます
- 2. 「フォルダ解除」ボタンを押下します
- 3. 「フォルダ解除」のポップアップが表示されます。内容を確認して「解除」をタップします
- 4. 解除完了後、フォルダ画面が更新されます

| 14:43 🔍 🔍                                                                                                    | 14:43                                        |
|----------------------------------------------------------------------------------------------------|----------------------------------------------|
| フォルダ                                                                                                    | フォルダ                                         |
| フォルダ名                                                                                                    | フォルダ名                                        |
| 忘れ物3月                                                                                                    | 忘れ物3月                                        |
| <ul> <li>財布</li> <li>更新日時: 2022/03/24 14:07</li> <li>作成者:佐藤</li> <li>手袋</li> <li>事新日時: 2022/02/24 14:07</li> </ul> | フォルダ解除<br>1件のメモをフォルダから削除しま<br>す。<br>よろしいですか? |
| ▲ 经新日時:2022/03/24 14:07<br>作成者:角大                                                                                  | 戻る解除                                         |
|                                                                                                    |                                              |
| フォルダ<br>解除<br>更新<br>削除                                                                                             | フォルダ<br>解除<br>更新<br>削除                       |
|                                                                                                    |                                              |

【フォルダ名の編集方法】

- 1. メモー覧画面で、フォルダ名を編集するフォルダをタップします
- 2. フォルダ名を編集します
- 3.「更新」ボタンを押下します
- 4. 更新が完了すると「更新成功」のポップアップが表示されて、フォルダ名編集は完了です

| <u> 1</u> pay 🔘                                                         | ▼ 14:09 | IJ | pay 🔘           |             |      | ▼ 14 | :09 |
|-------------------------------------------------------------------------|---------|----|-----------------|-------------|------|------|-----|
| フォルダ                                                                    |         |    |                 |             |      |      |     |
| フォルダ名                                                                   |         | フ  | ォルダ名            | 7           |      |      |     |
| 忘れ物                                                                     |         | 坛  | 気れ物3月           |             |      |      |     |
|                                                                         |         |    |                 |             |      |      |     |
| 財布<br>□ ☑ 更新日時:2022/03/24 14:07<br>作成者:佐藤                               |         |    | 更新成功<br>フォルダ名   | )<br>名の更新完了 | しました |      |     |
| <ul> <li>手袋</li> <li>■ 運新日時:2022/03/24 14:07</li> <li>作成者:角大</li> </ul> |         |    |                 |             |      | ОК   |     |
|                                                                         |         |    |                 |             |      |      |     |
|                                                                         |         |    |                 |             |      |      |     |
|                                                                         |         |    |                 |             |      |      |     |
| フォルダ<br>解除<br>更新                                                        | 削除      |    |                 |             |      |      |     |
|                                                                         |         |    | $\triangleleft$ | 0           |      | ]    |     |

# お問い合わせ

ご不明点等ありましたら、お気軽に下記までお問い合わせください。

株式会社ソリマチ技研 stera market 担当

メール: <u>steraapp@s-giken.co.jp</u>